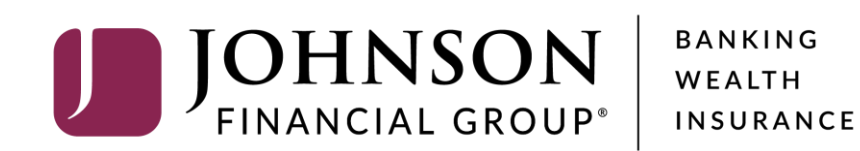

# **ACH Reporting**

*For ACH Returns, Notifications of Change (NOC), and EDI Reporting* 

# ACCESS JFG 🛽

Welcome, Kyle Kasbohm Last login 11/24/2020 at 12:43 PM

| On Thurs<br>Day. | day, November 26th, no elect     | tronic transactions will be processed or transm                   | itted as the                                              | Federal Reserve and Johr    | nson Financial Group w    | vill be close   | d in observance of Thanksgiving                       | × |
|------------------|----------------------------------|-------------------------------------------------------------------|-----------------------------------------------------------|-----------------------------|---------------------------|-----------------|-------------------------------------------------------|---|
| Click an a       | account tile to view details and | d transaction history.                                            |                                                           |                             |                           |                 |                                                       | × |
| К                | lome                             | Homo                                                              |                                                           |                             |                           | æ               | DepositPartner                                        | > |
| 2 №              | lessage Center                   | потте                                                             |                                                           |                             |                           | ίς <sup>1</sup> | Positive Pay                                          | > |
| Π                | ransactions                      | ACCOUNTS 🖉                                                        |                                                           |                             |                           | $\sim$          | Business Gateway                                      | > |
| 🗓 a              | ash Management 🔷                 | Current: \$125.81 ③                                               |                                                           |                             |                           |                 |                                                       |   |
| P                | ayments                          | RLC VARIABLE 200201<br>Current Balance                            | VARIABLE COMM<br>\$4.10 Current Balance                   |                             | ERCIAL 200202             |                 |                                                       |   |
| A                | CH Pass-Thru                     |                                                                   |                                                           |                             |                           |                 |                                                       |   |
| D                | )epositPartner - SSO             | Test Checking **5801                                              | :                                                         | COMMERCIAL CH               | HECKING **2687            | :               |                                                       |   |
| L                | ockbox                           | Available Balance<br>Current Balance                              | \$71.45 Available Balance   \$71.45 Current Balance       |                             | <b>\$24.57</b><br>\$24.57 |                 |                                                       |   |
| Ta               | ax Payment                       |                                                                   | . :                                                       |                             |                           |                 |                                                       |   |
| JF               | FG One Card                      | COMMERCIAL CHECKING **809<br>Available Balance<br>Current Balance | \$16.19<br>\$16.19                                        |                             |                           |                 |                                                       |   |
| N                | Nerchant Services                |                                                                   |                                                           |                             |                           |                 |                                                       |   |
| R                | ecipient Address Book            | ACCOUNT SUMMARY                                                   |                                                           |                             |                           |                 |                                                       |   |
| S                | ubsidiaries                      |                                                                   |                                                           |                             | Select <b>P</b>           | ositiv          | <b>/e Pay</b> under the <b>Cash</b><br><b>t</b> menu. |   |
| P                | ositive Pay                      | Assets Debts                                                      |                                                           | _                           | Manage                    | ement           |                                                       |   |
| В                | Business Gateway                 | 14%                                                               |                                                           | Test Checking<br>XXXXXX5801 |                           |                 |                                                       |   |
| P                | ositive Pay                      |                                                                   | Available Balance<br>Current Balance<br>View Transactions |                             |                           | ¢71 /F          |                                                       |   |
| S                | mall Business Credit C           | 22% S112<br>Total Assets<br>64%                                   |                                                           |                             |                           | ₽/1.45          |                                                       |   |
| ≡ T              | ransfers 🗸 🗸                     |                                                                   |                                                           |                             |                           |                 |                                                       |   |
| <u>О</u> L0      | ocations                         |                                                                   |                                                           | < Previous                  |                           | Next >          |                                                       |   |

For additional assistance, please call 888.769.3796 or email tmsupport@johnsonfinancialgroup.com.

| ACCESS JFG |
|------------|
|------------|

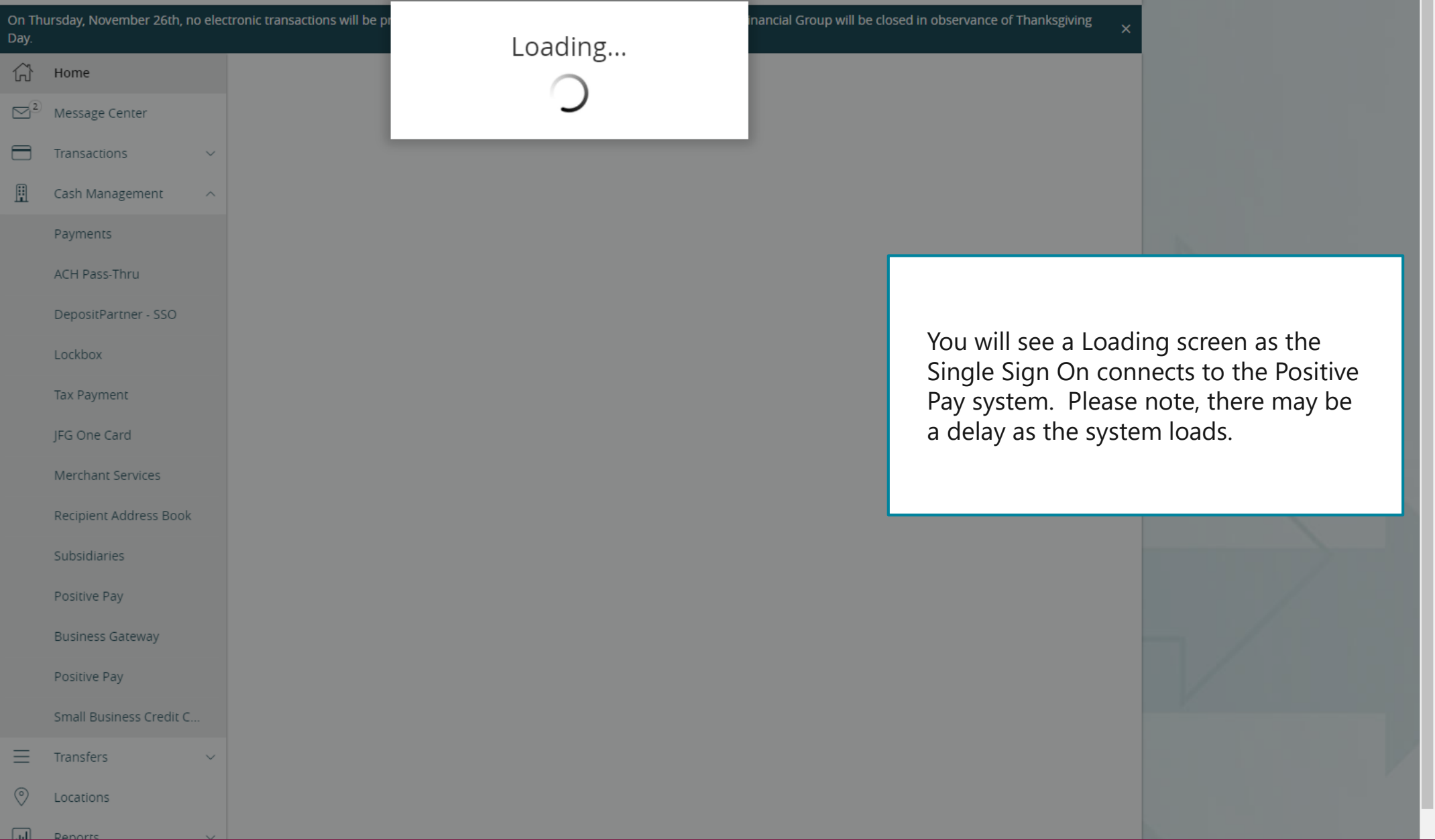

For additional assistance, please call 888.769.3796 or email tmsupport@johnsonfinancialgroup.com.

|                                                              | On Thursday, November 26th, no electronic transactions will be processed or transmitted as the Federal Reserve and Johnson Financial Group will be closed in observance of Thanksgiving Day. |                                                                                      |                                                                       |                                              |                                     |   |  |  |
|--------------------------------------------------------------|----------------------------------------------------------------------------------------------------|--------------------------------------------------------------------------------------|-----------------------------------------------------------------------|----------------------------------------------|-------------------------------------|---|--|--|
|                                                              | 谷                                                                                                    | Home                                                                                 | Positive Pav                                                          |                                              | Launch Advanced Options             | 1 |  |  |
|                                                              | [2]                                                                                                    | Message Center                                                                       |                                                                       |                                              | ·                                   |   |  |  |
|                                                              |                                                                                                    | Transactions ~                                                                       | Exceptions                                                            |                                              | Add Check                           |   |  |  |
|                                                              | ₿                                                                                                    | Cash Management ^                                                                    | All Accounts                                                          | ✓                                            | earch                               |   |  |  |
|                                                              |                                                                                                    | Payments                                                                             |                                                                       |                                              |                                     |   |  |  |
|                                                              |                                                                                                    | ACH Pass-Thru                                                                        | Decisions Needed 🗸                                                    | No e                                         | xceptions                           |   |  |  |
|                                                              |                                                                                                    | DepositPartner - SSO                                                                 | No exceptions                                                         |                                              |                                     |   |  |  |
|                                                              |                                                                                                    | Lockbox                                                                              |                                                                       |                                              |                                     |   |  |  |
| imite<br>ssue<br><sup>-</sup> or fu<br><b>-aun</b><br>Positi | d to<br>d Ch<br>ill pc<br>ch A<br>ve Pa                                                                                                    | Exception Process<br>ecks.<br>ositive pay function<br>dvanced Option<br>ay platform. | onality, please click<br>sonality, please click<br>sto enter the full |                                              |                                     |   |  |  |
|                                                              |                                                                                                    | Small Business Credit C                                                              |                                                                       |                                              |                                     |   |  |  |
|                                                              | ≡                                                                                                    | Transfers ~                                                                          |                                                                       |                                              |                                     |   |  |  |
|                                                              | 0                                                                                                    | Locations                                                                            |                                                                       |                                              |                                     |   |  |  |
|                                                              |                                                                                                    | Deports V                                                                            |                                                                       | Total Exceptions (0) \$0.00   Total Decision | ned (0) \$0.00 Submit All Decisions |   |  |  |

For additional assistance, please call 888.769.3796 or email tmsupport@johnsonfinancialgroup.com.

### :=

Collapse All -Exception Processing Quick Exception Processing Client Maintenance File Mapping ACH Authorization Rules User Setup (Client) C Transaction Processing Submit Issued Check File Add New Issued Check Void a Check Check Search Paid Items Extract ACH Transaction Search ACH Reporting Files Transaction Reports Daily Checks Issued Summary Stops and Voids

**Check Reconciliation Summary** 

Audit Reports

Transaction Audit Log

System Reports

Transaction Filters / Blocks

NOTLIVEETMSJohnsonFinancialGroupWI

Exception Items

Stale Dated Checks

Account Reconciliation Summary

Deposit Reconciliation Summary

Payee Match Report

Issued Check Processing Log

#### Welcome to

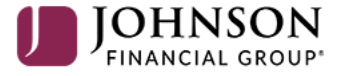

### **Positive Pay System**

Please decision all exceptions by 1:00PM CST.

To view your ACH Return, Notification of Change (NOC), or EDI Reports, select ACH Reporting Files under the Transaction Processing menu.

O

Client: Sales Team Group

| := | ≣ ★                            |                                      |                                |                     |                     |                              |              | ?      | 4,00      | \$    |
|----|--------------------------------|--------------------------------------|--------------------------------|---------------------|---------------------|------------------------------|--------------|--------|-----------|-------|
|    | Collapse All - 🥤               | Johnson Financial Group              |                                |                     |                     | Client:                      |              |        |           | •     |
|    | Exception Processing           | Processed Date: 01/12/2021 - 01/12/2 | 2021 Refresh                   |                     |                     |                              |              |        |           |       |
|    |                                |                                      |                                |                     |                     |                              |              |        |           | _     |
|    | Quick Exception Processing     | Banart Description                   | File Ture                      | ACH Reporting Files | s (4)               | ad hu llass                  |              |        |           |       |
| Ŷ  | Client Maintenance             | 1 ACH10(                             | PDF - Full Transaction Details | Download            | Dowinioaded by User | 01/12/2021 11:03:13 AM       | Date Created |        | File Size |       |
|    |                                | 2 ACHmc                              | PDF - Full Transaction Details | Download            | No                  | 01/12/2021 11:03:15 AM       |              |        | 8         | 38 kB |
|    | File Mapping                   | 3 EDI100.                            | PDF - Full Transaction Details | Download            | Yes                 | 01/12/2021 11:03:20 AM       |              |        | 8         | 31 kB |
|    | Client Setup                   | 4 EDImc                              | PDF - Full Transaction Details | Download            | Yes                 | 01/12/2021 11:03:23 AM       |              |        | 8         | i1 kB |
|    | Account / Client ID Setup      |                                      |                                |                     |                     |                              |              |        |           |       |
|    | ACH Authorization Rules        |                                      |                                |                     |                     |                              |              |        |           |       |
|    | Liser Setun (Client)           |                                      |                                |                     |                     |                              |              |        |           |       |
| ~  | Transaction Processing         |                                      |                                |                     |                     |                              |              |        |           | ٦     |
| ~  |                                |                                      |                                |                     |                     |                              |              |        |           |       |
|    | Submit Issued Check File       |                                      |                                |                     | When th             | ne page first loads, y       | ou w         | ill se | е         |       |
|    | Add New Issued Check           |                                      |                                |                     | any ren             | orts that have gener         | ated         | for    |           |       |
|    | Void a Check                   |                                      |                                |                     |                     |                              | uteu         |        |           |       |
|    | Check Search                   |                                      |                                |                     | today's             | date. If you'd like to       | char         | ige t  | ne        |       |
|    | Paid Items Extract             |                                      |                                |                     | date sea            | arch, at the top of th       | e scre       | en,    |           |       |
|    | ACH Transaction Search         |                                      |                                |                     | select th           | he date range for the        | e repo       | orts y | /ou       |       |
|    | Check Verification             |                                      |                                |                     | are sear            | ching for. Click <b>Refr</b> | esh          | ,      |           |       |
|    | ACH Reporting Files            |                                      |                                |                     |                     |                              |              |        |           |       |
|    | ACH Returns Processing         |                                      |                                |                     |                     |                              |              |        |           |       |
|    | ACH Returns Files Extract      |                                      |                                |                     |                     |                              |              |        |           |       |
| >  | Transaction Reports            |                                      |                                |                     |                     |                              |              |        |           |       |
|    | Daily Checks Issued Summary    |                                      |                                |                     |                     |                              |              |        |           |       |
|    | Stops and Voids                |                                      |                                |                     |                     |                              |              |        |           |       |
|    | Exception Items                |                                      |                                |                     |                     |                              |              |        |           |       |
|    | Correction Report              |                                      |                                |                     |                     |                              |              |        |           |       |
|    | Stale Dated Checks             |                                      |                                |                     |                     |                              |              |        |           |       |
|    | Account Reconciliation Summary |                                      |                                |                     |                     |                              |              |        |           |       |
|    | Check Reconciliation Summary   |                                      |                                |                     |                     |                              |              |        |           |       |
|    | Deposit Reconciliation Summary |                                      |                                |                     |                     |                              |              |        |           |       |
|    | Incoming ACH DNE Report        |                                      |                                |                     |                     |                              |              |        |           |       |

## ≡ ★

User Setup (Client) Transaction Processing Submit Issued Check File Add New Issued Check

Void a Check

Check Search Paid Items Extract ACH Transaction Search

**Check Verification** 

ACH Reporting Files

Transaction Reports

Stops and Voids

Exception Items Correction Report Stale Dated Checks

ACH Returns Processing ACH Returns Files Extract

Daily Checks Issued Summary

Account Reconciliation Summary Check Reconciliation Summary Deposit Reconciliation Summary Incoming ACH DNE Report

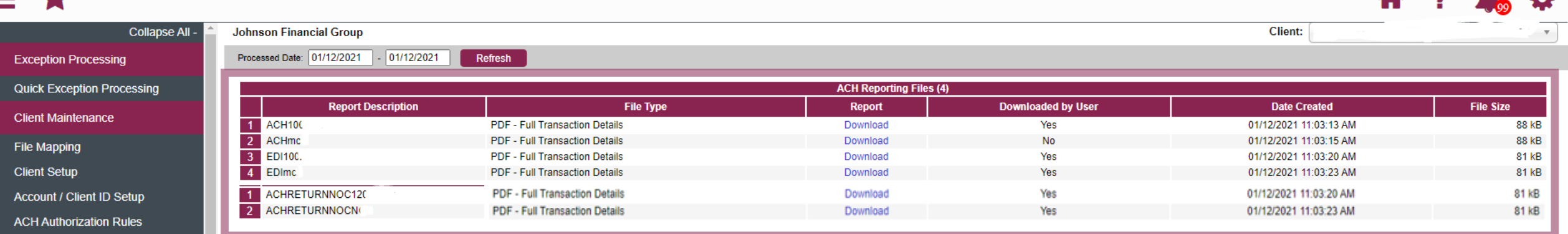

The reports will show in the main section of the page. There are three different types of reports you may see. In the Report Description column, the reports will start with the following names:

- ACH—A listing of all incoming ACH transactions
- EDI—ACH EDI Reporting for incoming ACH transactions that contain EDI (Electronic Data Interchange) information
- ACHRETURNNOC—Returns and/or Notifications of Change for ACH Files your company originated

For each of these report types, depending on your entitlements, you may see multiple reports per day. If the report description has your company name or initials following the report type name (i.e. EDIJFG), that is a master EDI report for all of your accounts. If the report description has an account number following the report type name (i.e. EDI987654321), that report is specific to EDI for that account number only.

# Additional Resources and Support

- For additional resources, including "how-to" guides, please visit our online Client Resources page at:
  - » <u>https://www.johnsonfinancialgroup.com/client-resources</u>
- If further support is needed, please call our Treasury Management Support Center at 888.769.3796 or by email at <a href="mailto:tmsupport@johnsonfinancialgroup.com">tmsupport@johnsonfinancialgroup.com</a>.